## **Environmental Compliance**

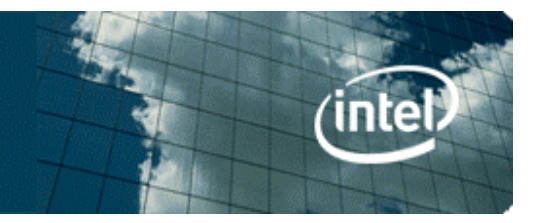

## **Check Your Request status**

If you have not heard back from Intel on your account status, then following steps can help understand the status of your request.

- i. Go to https://supplier.intel.com/supplierhub/
- ii. Select **Registration** from left hand side menu under **Application Info**

iii. Click on Manage my Account on the left hand side menu

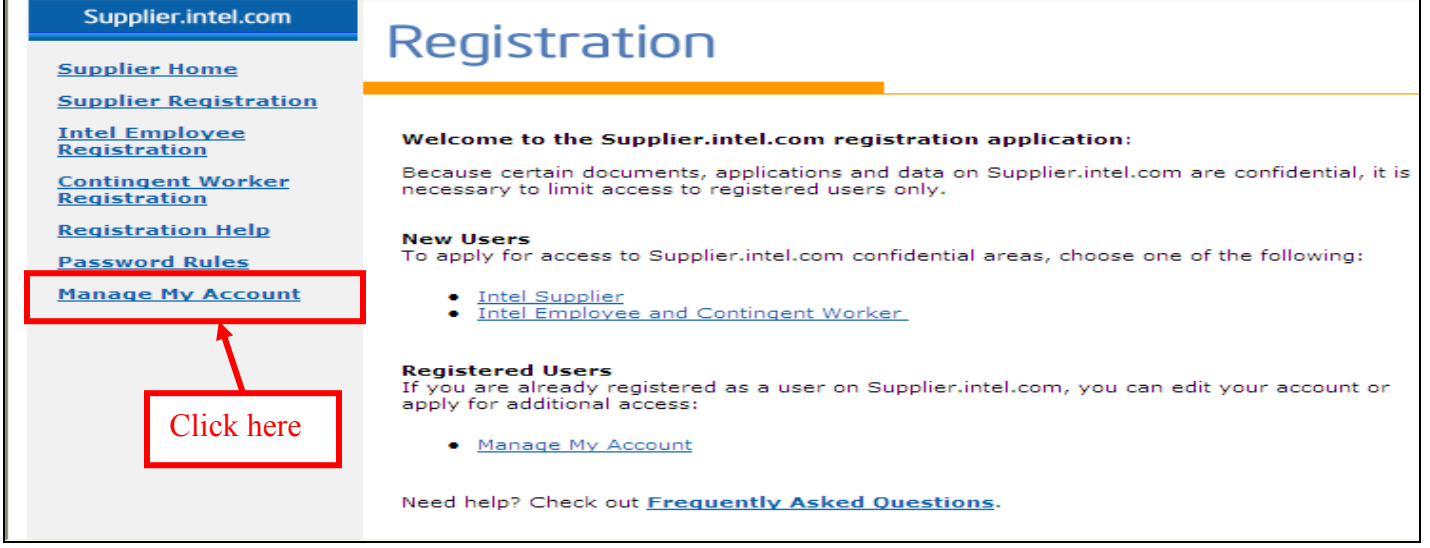

iv. Enter login in credentials when prompted

## v. Click **Check Status of application and EVM Request** in the left hand side menu

| Supplier.intel.com                                                                                     | Click here to see 1y Account                                                                                                    |
|----------------------------------------------------------------------------------------------------|----------------------------------------------------------------------------------------------------|
| <u>Supplier Home</u><br><u>Manage My Account</u>                                                       | your request status                                                                                                    |
| Maintain Personal<br>Information<br>Request Access to<br>Additional<br>Applications<br>Check Status of | The Manage My Account module on Supplier.intel.com allows you to maintain many aspects of your account through the following menu items:                                                           |
|                                                                                                    | <ul> <li><u>Maintain Personal Information</u> – View and update information on your account such<br/>as e-mail address, street addresses, and e-mail notification elections.</li> </ul>            |
| Application/EVM<br>Requests<br>Become an EVM                                                           | <ul> <li><u>Request Access to Additional Applications</u> – Request access to applications on<br/>Supplier.intel.com (such as WebSuite, etc.).</li> </ul>                                          |
| <u>View Company EVMs</u><br>Remove Account                                                             | <ul> <li><u>Check Status of Application/EVM Requests</u> – Check the status of access requests<br/>for additional applications or application to become an Employee Validation Manager.</li> </ul> |
| Change Password                                                                                        | <ul> <li><u>Become an EVM</u> – Apply to become an Employee Validation Manager for your company.</li> </ul>                                                                                        |
|                                                                                                    | <ul> <li><u>View Company EVMs</u> – View a list of the Employee Validation Managers for your company.</li> </ul>                                                                                   |
|                                                                                                    | <ul> <li><u>Remove Account</u> - Remove your account on Supplier.intel.com.</li> <li><u>Change Password</u> - Change your password to Supplier.intel.com.</li> </ul>                               |
|                                                                                                    | Need help? Check out Frequently Asked Questions.                                                                                                    |

vi. The following screen displays the **Application Request status** and the **EVM Application Status** and these are potential reasons why you have not received an account approval or reject notice. Please contact your EVM and make sure they approve you as it's only after EVM approval the request comes to Intel.

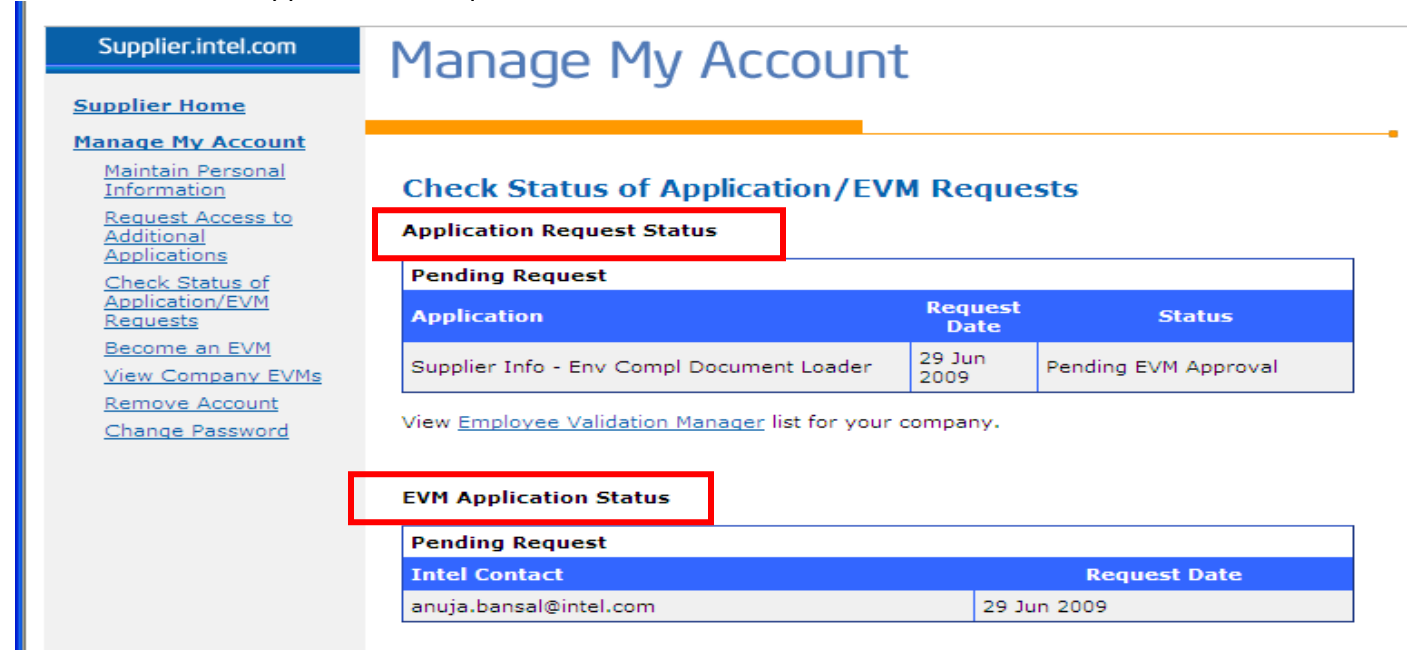